## 1) Installation von Adobe® Digital Editions

Ein E-Book ist die elektronische Ausgabe eines "echten", gedruckten Buches. Über unsere Internetseite erhalten Sie Bücher, die auf dem Adobe PDF-Format oder dem ePub-Format basieren. Die E-Books sind mit dem Digital Rights Management (DRM) kopiergeschützt. **Um ein kopiergeschütztes E-Book öffnen zu können, benötigen Sie eine sogenannte Adobe-ID (Benutzerkonto beim Softwarehersteller Adobe) und ein Programm, welches diese Adobe-ID verwalten kann.** Für den Computer (Windows/Mac) ist die kostenlose Software "Adobe Digital Editions" (kurz ADE) für den Download erforderlich. Die aktuellste Version können Sie hier herunterladen: <u>http://www.adobe.com/de/products/digitaleditions/</u>

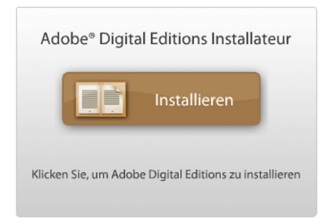

Bitte rufen Sie den oben genannten Link auf und starten Sie den Adobe<sup>®</sup> Digital Editions Installateur. Bestätigen Sie nun noch die Sicherheitsabfrage und folgen Sie den Bildschirmanweisungen.

| Ado                | be® Digital Edi                                                             | tions Installateur                                                            |
|--------------------|-----------------------------------------------------------------------------|-------------------------------------------------------------------------------|
| Diese A<br>und sch | nwendung kann Date<br>nreiben. Möchten Sie                                  | eien in Ihrem System lesen<br>die Installation fortsetzen?                    |
|                    | Installieren                                                                | Abbrechen                                                                     |
|                    | Die Installation von<br>Sicherheitsrisiko für S<br>darstellen. Installieren | Anwendungen kann ein<br>Sie und für Ihren Computer<br>Sie nur Anwendungen von |

Während der Installation werden Sie aufgefordert Adobe<sup>®</sup> Digital Editions zu autorisieren. Bitte beachten Sie, dass dieser Schritt zwingend notwendig ist, um das E-Book nach dem Download auf bis zu sechs unterschiedlichen Computern oder mobilen Lesegeräten öffnen zu können. Darüber hinaus können Sie mit einer autorisierten Version Sicherungen wiederherstellen, falls Sie z.B. das Betriebssystem des Computers neu installieren müssen.

|                   | ADOBE® DIGITAL EDITIONS                                                                                                    |    |  |  |  |
|-------------------|----------------------------------------------------------------------------------------------------|----|--|--|--|
| Dig<br>Cor<br>mit | ital Editions erleichtert die Übertragung geschützter eBooks zwischen verschiedenen<br>nputern und mobilen Geräten. Um diese Funktionen zu verwenden, müssen Sie alle Ihre Geräte<br>Ihrer Adobe-ID autorisieren. <u>Weitere Informationen</u>                                                                                    |    |  |  |  |
| Wei               | nn Sie keine Adobe-ID haben, fordern Sie die kostenloke <u>ID einfach online an</u>                                                                                                    |    |  |  |  |
| ۲                 | Computer autorisieren (empfohlen)                                                                                                    |    |  |  |  |
|                   | Wenn Sie diese Option aktivieren, können Sie geschützte Medien, die Sie mit Digital<br>Editions heruntergeladen haben, auf bis zu sechs Computern und mobilen Geräten lesen.<br>Darüber hinaus können Sie mit dieser Option Ihre eBooks aus dem Backup<br>wiederherstellen, falls Sie Ihr Betriebssystem neu installieren müssen. | 10 |  |  |  |
|                   | Geben Sie Ihre Adobe-ID und Ihr Kennwort unten ein und klicken Sie auf "Aktivieren".                                                                                                    |    |  |  |  |
|                   | Adobe-ID (E-Mail-Adresse)                                                                                                    |    |  |  |  |
|                   | Haben Sie Ihre Adobe-ID vergessen?                                                                                                    |    |  |  |  |
|                   | Haben Sie Ihr Kennwort vergessen?                                                                                                    |    |  |  |  |
| 0                 | Computer nicht autorisieren                                                                                                    |    |  |  |  |
|                   | Bei dieser Option sind geschützte Medien, die Sie bereits haben oder die Sie später<br>herunterladen, an diesen Computer "gebunden", d. h. sie können nicht auf anderen                                                                                                    |    |  |  |  |
|                   | Zurück Abbrechen Aktivieren                                                                                                    |    |  |  |  |

Wird die Achtung: Autorisierung abgelehnt, kann das E-Book beim Download nicht mit Ihrer Adobe-ID personalisiert werden. In diesem Fall wird anstatt der Adobe-ID eine Information zu Ihrem Computer in das E-Book geschrieben. Das E-Book kann danach nur noch auf genau diesem Computer geöffnet werden, das Kopieren auf andere Computer oder mobile Lesegeräte ist dann nicht möglich.

Sollten Sie noch keine Adobe-ID besitzen, können Sie sich über diesen Link bei Adobe<sup>®</sup> anmelden. Die Registrierung ist kostenlos und dauert nur eine Minute:

https://www.adobe.com/cfusion/membership/index.cfm?nl=1&loc=de&nf=1

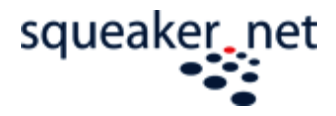

# 2) Einrichtung eines E-Books

Um jetzt Ihr E-Book aus unserem Shop auf Ihrem Computer zu speichern und zu lesen, gehen sie bitte folgendermaßen vor:

Rufen Sie bitte die E-Mail auf, welche Ihnen vom squeaker.net-Shop zugesandt wurde und aktivieren Sie den "Download"-Button. Im folgenden wird die Datei "URLLink.acsm" auf Ihren Computer heruntergeladen.

| ielen Dank für Ihre Bestellung beim <u>squeake</u>                                                                                                    | <u>r.net</u> Shop.                                                                                         |                                                    |
|----------------------------------------------------------------------------------------------------|----------------------------------------------------------------------------------------------------|----------------------------------------------------|
| so gelangen Sie an Ihr E-Book<br>. Wichtig: Um E-Books auf Ihrem Computer Iv<br>. Im unteren Teil dieser E-Mail finden Sie ein<br>Jownload-Link.<br>hre Bestellung mit der Auftragsnumme | esen zu können, <b>benötigen Sie</b><br>e Auflistung Ihrer gekauften Prov<br>r 100002532 (ausgeführt am 19 | den kostenlos<br>dukte. Hier find<br>9. Juli 2013) |
| Rechnungsadresse:                                                                                                    | Zahlweise:                                                                                                 |                                                    |
| test Test<br>sad 6<br>50674 Köln, Rheinland-Pfalz<br>Deutschland<br>T: 0 / 0                                                                                                    | Kreditkarte<br>Kreditkart<br>Kreditkarten                                                                  | entyp: Mast<br>nummer: xxxx-                       |
| Artikel                                                                                                    | Artikelnummer                                                                                              | Stück                                              |
| Karriere in der Großkanzlei (E-Book)                                                                                                    | 978-3-940345-356                                                                                           | 1                                                  |
| 7                                                                                                    | Zwis                                                                                                    | chensumme                                          |
|                                                                                                    |                                                                                                    | Steuer                                             |
|                                                                                                    |                                                                                                    |                                                    |

Öffnen Sie nun bitte die heruntergeladene Datei. Adobe<sup>®</sup> Digital Editions startet sich daraufhin selbstständig und verarbeitet die Download-Datei "URLLINK.acsm" (Adobe Content Server Message). Der eigentliche Download des E-Books wird nun durchgeführt und das E-Book anschließend geöffnet.

Wir wünschen Ihnen viel Freude & Erfolg mit Ihrem E-Book!

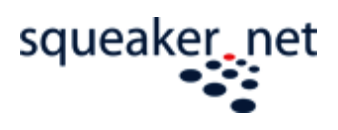

## Lesen von Adobe® PDF-eBooks auf dem iPad

### 1) Benötigte Dateien & Programme

Um ihr squeaker.net eBook auf einem iPad lesen zu können, brauchen Sie folgende Dateien/Programme:

- eBook als PDF-/ePub-Datei und eine Adobe ID (bitte beachten Sie hierzu die o.g. Schritte)
  --> die .acsm Datei, welche Sie aus der squeaker.net Bestätigungsmail heruntergeladen
  haben, reicht nicht aus! Nachdem Sie die Schritte des DRM-Guides befolgt haben, finden Sie
  besagte PDF-/ePub-Datei standardmäßig unter: [...]/Eigene Dateien/Eigene Dokumente/My
  Digital Editions
- 2) Apple iTunes
- 3) eine eBook-Reader App, welche den Adobe Kopierschutz unterstützt wir empfehlen den kostenlosen "Bluefire Reader" (erhältlich im App-Store)

#### 2) Das eBook auf ein iPad laden

<u>Schritt 1:</u> Installieren Sie den eBook-Reader auf Ihrem iPad. Beim ersten Öffnen des Readers, werden Sie aufgefordert, das Gerät mit Ihrer Adobe ID zu authorisieren. Tragen Sie hier nun die Adobe-ID ein, mit der Sie auch <u>zuvor Adobe Digital Editions authorisiert haben.</u>

Schritt 2: Verbinden Sie nun Ihr iPad mit Ihrem Computer und starten Sie iTunes.

| STORE                                                                    |  |  |
|--------------------------------------------------------------------------|--|--|
| Q Ping<br>⇒ Purchased<br>⇒ Purchased on Patrick Keating's iPh<br>DEVICES |  |  |
|                                                                          |  |  |
|                                                                          |  |  |

... klicken Sie oben auf den Apps Button.

| Summary Info | Apps | Music | Movies | TV Shows | Books | Photos |  |
|--------------|------|-------|--------|----------|-------|--------|--|
|--------------|------|-------|--------|----------|-------|--------|--|

... und nun sollten Sie unten folgendes Filesharing Panel sehen:

| File Sharing<br>The apps listed below can transfer doct | uments between your iPad and this computer. |
|---------------------------------------------------------|---------------------------------------------|
| Apps                                                    | Documents                                   |
| Bluefire Reader                                         |                                             |

... wählen Sie den Bluefire Reader aus und klicken Sie auf den Button "Hinzufügen".

In der folgenden Auswahlmaske, wählen Sie bitte Ihre eBook-Datei und bestätigen die Auswahl. Noch einmal: Gemeint ist hier **nicht die .acsm-Datei** aus dem E-Mail Download, sondern die **PDF- oder ePub-Datei**, welche standardmäßig unter folgendem Pfad zu finden ist: "[...]/Eigene Dateien/Eigene Dokumente/My Digital Editions".

Das eBook ist nun auf ihrem iPad verfügbar und kann im Bluefire Reader geöffnet werden - viel Spass und Erfolg mit Ihrem squeaker.net-eBook!

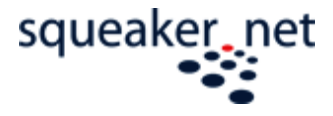